## AKO SA REGISTROVAŤ

- Do aplikácie sa dá dostať cez užívateľské heslo, predtým ale musí prebehnúť registrácia.

- Aplikácia bola optimalizovaná pre prehliadače Chrome, Firefox, Microsoft Edge (v iných prehliadačoch nezaručujeme správne fungovanie aplikácie)

- V prípade nejasností pri registrácii subjekt sa môže obrátiť na centrum podpory elektronicky, zaslaním mailu na adresu <u>centrumpodpory@land.gov.sk</u>

## 1. Prihlasovacia stránka

|      |                    | Návod na registráciu Registrácia Zmeniť heslo |
|------|--------------------|-----------------------------------------------|
| Info | isty - prihlásenie |                                               |
| Prit | lasovacie meno     |                                               |
|      | Heslo              |                                               |
|      | Login              |                                               |
|      |                    |                                               |

Klik na tlačidlo "Registrácia"

## 2. Registrácia respondenta

| Registrácia                                             |  |
|---------------------------------------------------------|--|
| IČO (8 miest s úvodnými nulami)                         |  |
| Registračný e-mail                                      |  |
| Prvé dva a posledné dva znaky<br>z emailu (bez medzery) |  |
| Registrovať                                             |  |

Polia "IČO ..." "Registračný e-mail" a "Prvé dva a posledné dva znaky ... " sú povinné.

IČO má mať 8 znakov, kratšie doplňte nulami na začiatku.

Tretie políčko slúži na ochranu proti robotom. Napríklad, ak zadáte adresu pouzivatel@server.com, zadáte poom Po vyplnení povinných polí, klik na tlačidlo "Registrovať".

## 3. Zobrazenie oznamu - vzor

| Registrácia                                                                                                    |  |
|----------------------------------------------------------------------------------------------------|--|
| Na adresu xxx.xxxx@gmail.com bola poslaná e-mailová správa.<br>Po aktivácii odkazu v zaslanej správe dokončíte registráciu vytvorením hesla.<br>-<br>Ak správu nenájdete v doručenej pošte, pohľadajte v priečinku so spamom. |  |

4. Na e-mail adresu, ktorá bola uvedená v povinnom poli pri registrácii príde správa - vzor:

| DOD         | prý deň,                                                                                                    |
|-------------|----------------------------------------------------------------------------------------------------|
| ako         | prihlasovacie meno bude slúžiť IČO: XXXXXXXX                                                                          |
| Reg<br>http | gistráciu ukončíte kliknuím na tento odkaz<br>ps://statistika1.land.gov.sk/infolisty/validatemail/XXXXXXXX/YYYYYYYYYY |
| (Ak         | sa na odkaz nedá kliknúť, skopírujte text odkazu do vášho prehliadača)                                                |

V prípade, že po spustení uvedeného odkazu sa zobrazí oznam "Neplatný reťazec", treba na úvodnej stránke dotazníka (bod 1) zmeniť heslo cez "Zmeniť heslo"..

5. Ukončenie registrácie:

| Reset hesla     |                                                 |  |
|-----------------|-------------------------------------------------|--|
|                 | Zvoľte si nové heslo (minimálna dĺžka 8 znakov) |  |
| Heslo           |                                                 |  |
| Zopakujte heslo |                                                 |  |
| Uložiť          | · ·                                             |  |

Polia "Heslo" a "Zopakujte heslo" sú povinné polia. Po vyplnení povinných polí klik na tlačidlo "Uložiť" (pozor na nastavenie klávesnice – slovenčina/angličtina, CapsLock – zapnutý/vypnutý, NumLock - zapnutý/vypnutý).

6. Po úspešnom uložení hesla sa zobrazí oznam:

| Reset hesla             |     |  |  |  |
|-------------------------|-----|--|--|--|
| Heslo bolo úspešne ulož | ené |  |  |  |
| Na prihlasovaciu strán  | ku  |  |  |  |
|                         |     |  |  |  |

Klik na tlačidlo "Na prihlasovaciu stránku"

7. Prihlasovacia stránka:

|                         |  | Návod na registráciu | Registrácia | Zmeniť heslo |
|-------------------------|--|----------------------|-------------|--------------|
| Infolisty - prihlásenie |  |                      |             |              |
| Prihlasovacie meno      |  |                      |             |              |
| Hesto                   |  |                      |             |              |
|                         |  |                      |             |              |
|                         |  |                      |             |              |

Prihlasovacie meno: je IČO zadané pri registrácii (8 znakov). Heslo: heslo uvedené v bode 5.

Pozor na nastavenie klávesnice – slovenčina/angličtina, CapsLock – zapnutý/vypnutý, NumLock - zapnutý/vypnutý.

Po vyplnení povinných polí, klik na tlačidlo "Login" = vstup do aplikácie.